# **Projeto Escola Plus**

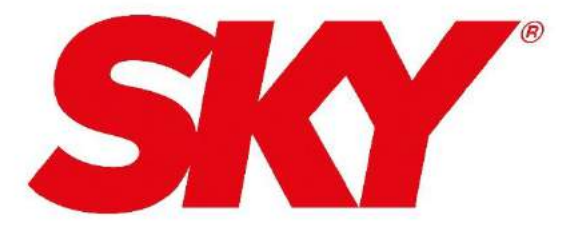

## Manual de utilização Receptor HD Plus

O objetivo deste manual, é mostrar as características e funcionalidades para o manuseio do Receptor SKY HD Plus.

## **RECEPTOR SKY HD PLUS**

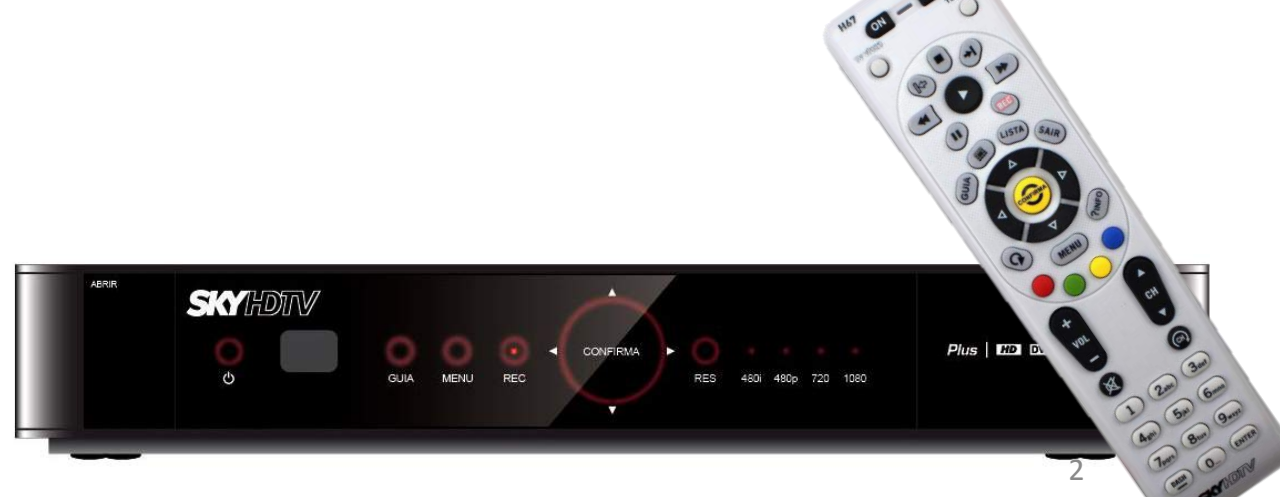

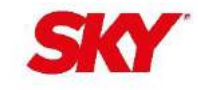

## Índice

| Características do Receptor        | 4 - 5   |
|------------------------------------|---------|
| Características do Controle Remoto | 6 - 8   |
| Programação                        | 9       |
| Busca de Canais                    | 10      |
| Recurso de Gravação                | 11      |
| Conteúdos Gravados Apagar e Manter | 12      |
| Configuração das Gravações         | 13      |
| Configuração dos Controle dos Pais | 15 - 18 |
| Troca de Senha                     | 19      |

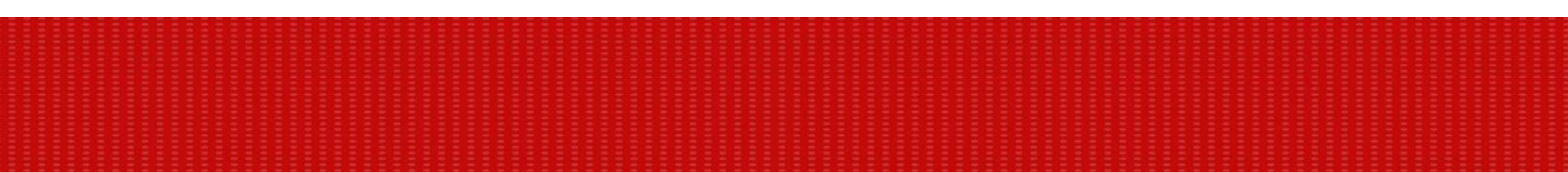

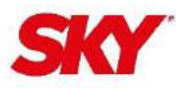

### **Características do Receptor**

Painel frontal do receptor

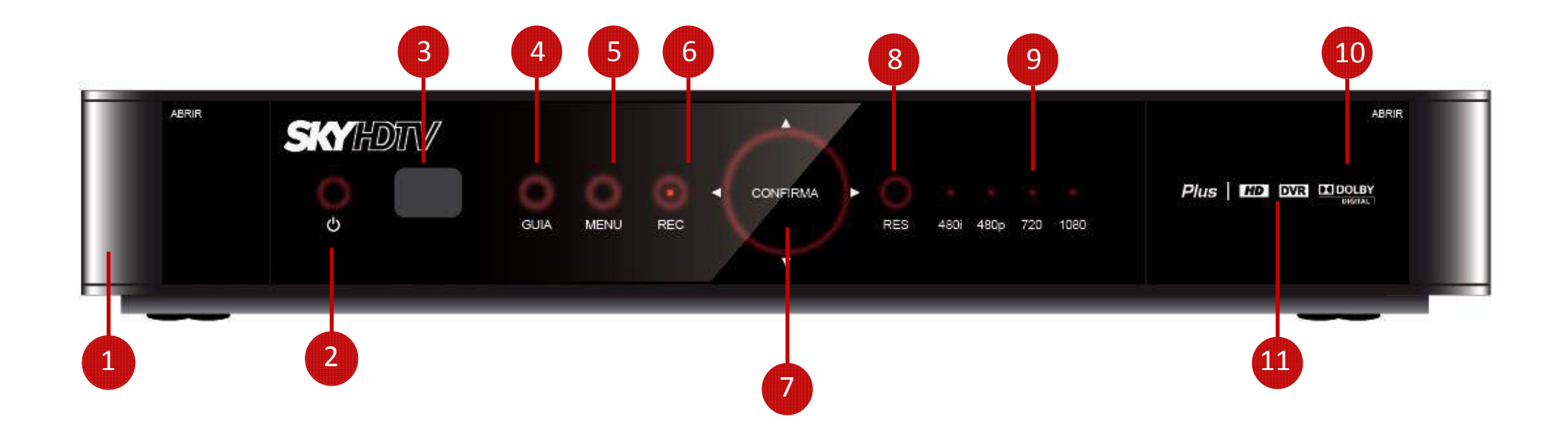

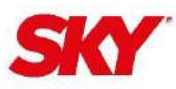

#### **Características do Receptor**

#### **Painel frontal do receptor**

1- Compartimento do USB: Bloqueado para uso.

6- **REC:** inicia gravações.

- 2- Tecla (ON/STBY): "ON" liga o aparelho e "STBY" coloca o aparelho em modo stand-by. O led apagado indica que o aparelho está em stand-by ou desligado. O led aceso, mostra que o aparelho está ligado.
- A luz também pisca quando o receptor recebe um sinal do controle remoto.
- **3- Sensor infravermelho:** recebe os comandos do controle remoto.
- 4- Guia: exibe o Guia de Programação SKY na tela.
- 5- Menu: acessa o Menu SKY.

- 7- Tecla Confirma: confirma o item selecionado.
- 8- RES: altera a resolução da saída de vídeo do receptor.
- **9- 48Di; 48cb; 720 e 1080:** indicadores de resolução de imagem , definem a resolução atual da saída de vídeo.

#### 10- Compartimento do Cartão SKY: local onde o Cartão SKY é inserido.

**11- Botão Reset:** reinicia o receptor digital, sem apagar as configurações pessoais ou o conteúdo gravado.

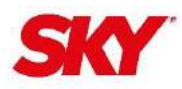

#### **Características do Controle Remoto**

### Controle Remoto

Saiba como aproveitar ao máximo utilizar as funções disponíveis

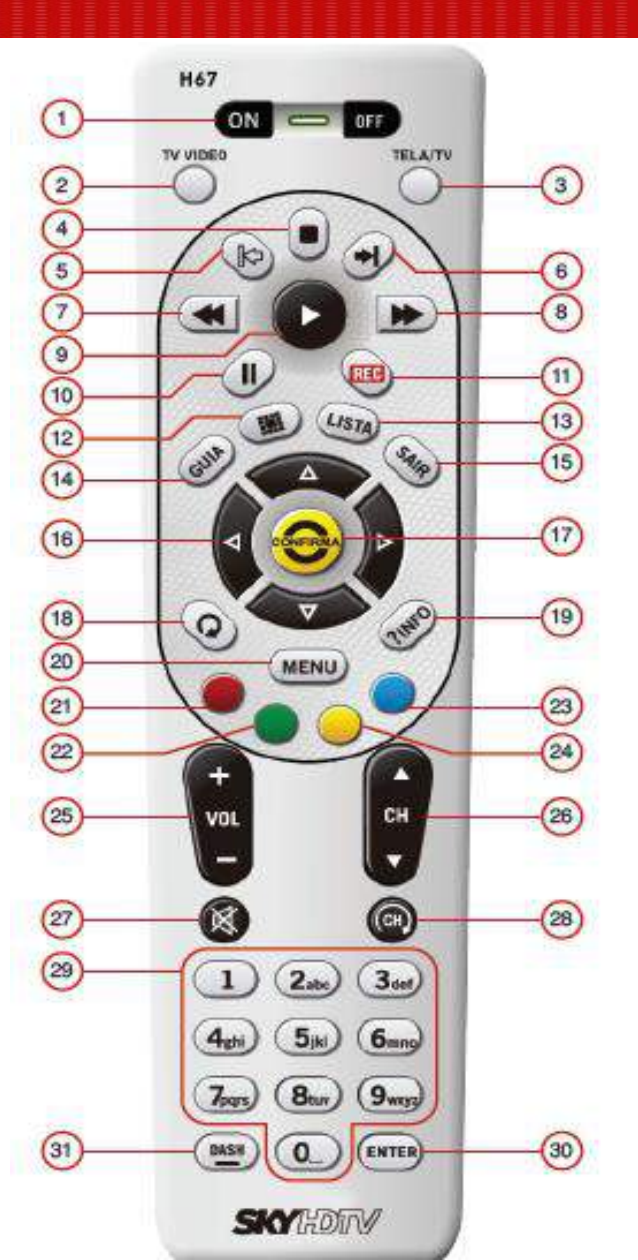

6

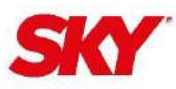

#### **Características do Controle Remoto**

- 1 LIGA/DESLIGA: Liga/desliga o equipamento
- 2 TV VÍDEO: Permite visualizar outros equipamentos conectados à sua TV
- 3 TELA/TV: Altera o formato e a resolução da imagem da TV
- 4 STOP: permite parar a exibição ou a gravação de um programa
- 5 REPLAY: Retorna alguns segundos da programação ao vivo

**6 – PULAR:** Avança alguns segundos da programação gravada, mantenha pressionado para ir diretamente ao final da gravação.

- 7 VOLTAR: Volta a programação em diferentes velocidades
- **8 AVANÇAR:** Avança a programação em diferentes velocidades
- 9 PLAY: Exibe o vídeo gravado, mantenha pressionado para ativar o modo de câmera lenta
- 10 PAUSE: Pausa a programação

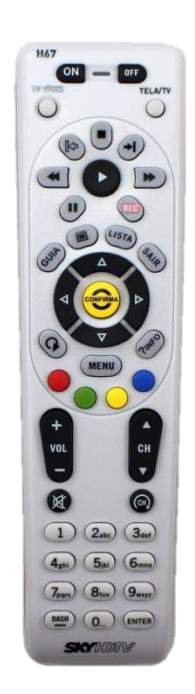

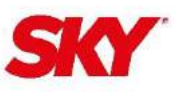

#### **Características do Controle Remoto**

- 11 REC: Grava os programas que você escolher
- 12 CANAL DO CLIENTE: Acessa o canal do cliente
- **13 LISTA:** Acessa seus programas gravados
- 14 GUIA: Acessa o meu guia de programação
- 15 SAIR: Sai das telas de menu e volta para o último programa visualizado
- 16 TECLAS DE NAVEGAÇÃO: Possibilita a navegação pelos menu e demais recursos 27 MUDO: Liga/desliga o som da sua TV
- 17 CONFIRMA: Confirma as opções desejadas
- 18 RETORNA: Volta para última tela visualizada
- 19 INFO: Exibe informações do programa
- 20 MENU: Acessa o menu SKY
- 21 TECLA VERMELHA: Retorna em 12 horas o meu guia de programação

- 22 TECLA VERDE: Avança em 12 horas o meu guia de programação
- 23 TECLA AZUL: Acessa o mini guia
- 24 TECLA AMARELA: Visualiza a tela da função opções de TV
- 25 VOL: Aumenta ou diminui o volume do som
- 26 CH: Muda o canal da TV e desce a barra de rolagem das telas do menu

- 28 PREV: Alterna para o último canal visualizado
- 29 ALFANUMÉRICAS: Para digitar os números dos canais e textos
- 30 ENTER: Confirma a numeração digitada
- 31 DASH: Apaga o programa gravado

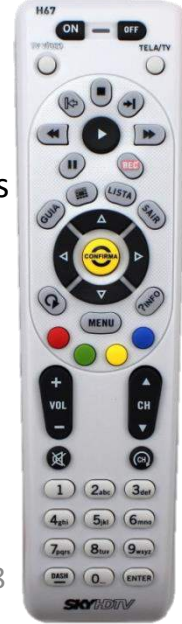

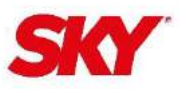

Ao acessar o canal especifico a tela exibe nome, número do canal, conteúdo, horário de inicio e término do programa e censura

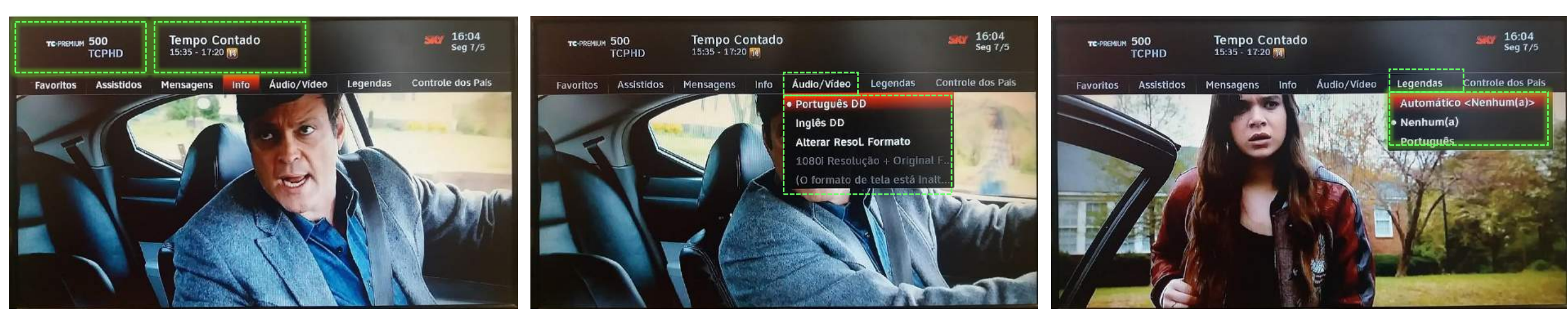

A Para alterar as configurações de áudio e legendas é possível alterar na Tecla **?INFO** do controle remoto, usando as setas de navegação do controle, mediante a disponibilidade da interatividade por parte do canal.

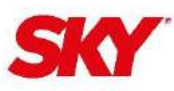

#### Busca de Canais

Clique na opção **GUIA** no controle remoto e será exibido a grade de programação dos canais.

|                       |        | Febre c<br>11:36 - 1:<br>A equipe<br>animal pr<br>grande ve | lo Ouro<br>2:24 🕡<br>de Todd descobre vestí<br>é-histórico que pode ind<br>elo de ouro; Tony é obrig | gios de um<br>dicar um<br>gado a reco | 11:56<br>Qui 10/5 |
|-----------------------|--------|-------------------------------------------------------------|----------------------------------------------------------------------------------------------------|---------------------------------------|-------------------|
| Qul 10/5              | 11:3   | 0                                                           | 12:00                                                                                                | 12:30                                 |                   |
| 470 DISCHD            | < Is   | Febre do O                                                  | uro 🖽                                                                                                | Quilos Mortais                        | ; 💷 >             |
| 471 APLAN             | < Meu  | Gato 💷                                                      | Pântano Perigoso 🎟                                                                                   | Com Água até o                        | Pesc IID >        |
| 472 TURBO             | < A:   | s Mecânic I                                                 | 🔟 🛛 Mestres da 💷 🗍                                                                                   | Joias Sobre Roda                      | s 🎟 🔹             |
| 473 HD TH             | < C    | Popular Sci                                                 | ence: Futuro 💷                                                                                       | Como Funciona                         | a Te 💷 >          |
| 474 DSCI HD           | < M    | Encontros d                                                 | lo Fim do Mundo 💷                                                                                    | Encontros do F                        | im do 💷 >         |
| COM DOGTV A DIN<br>ES | TÁ GAR | oções de Guia                                               | DOGTV                                                                                                | ASSINE PELO app M                     | linha SKY         |

Ou se preferir utilize o menu do receptor para pesquisar o nome do canal ou o nome do programa. Selecione "Busca/Programas", após "Busca de programas".

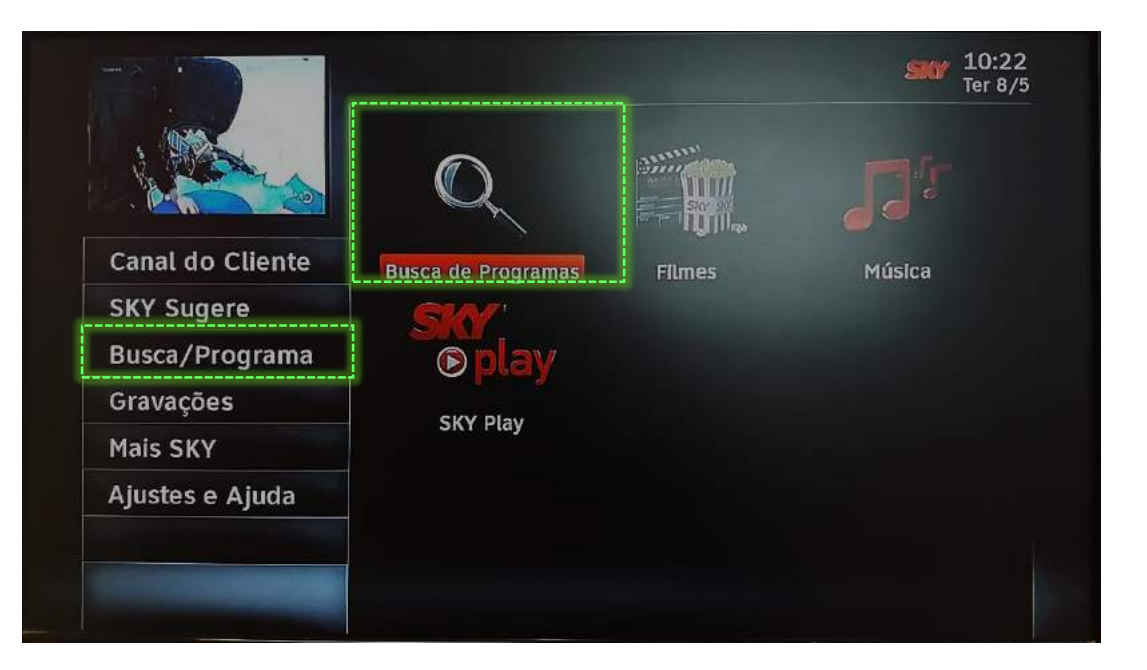

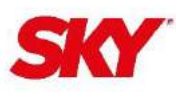

#### Recursos de Gravação

Nesta tela exibe os programas relacionados a busca realizada.

Utilize o cursor do controle remoto para selecionar o conteúdo desejado.

Aperte REC no controle remoto uma vez para gravar somente o episódio selecionado, ou apertar REC 2X vezes para realizar a chamada <u>GRAVAÇÃO RECORRENTE</u> para o receptor gravar toda a série de um programa selecionado.

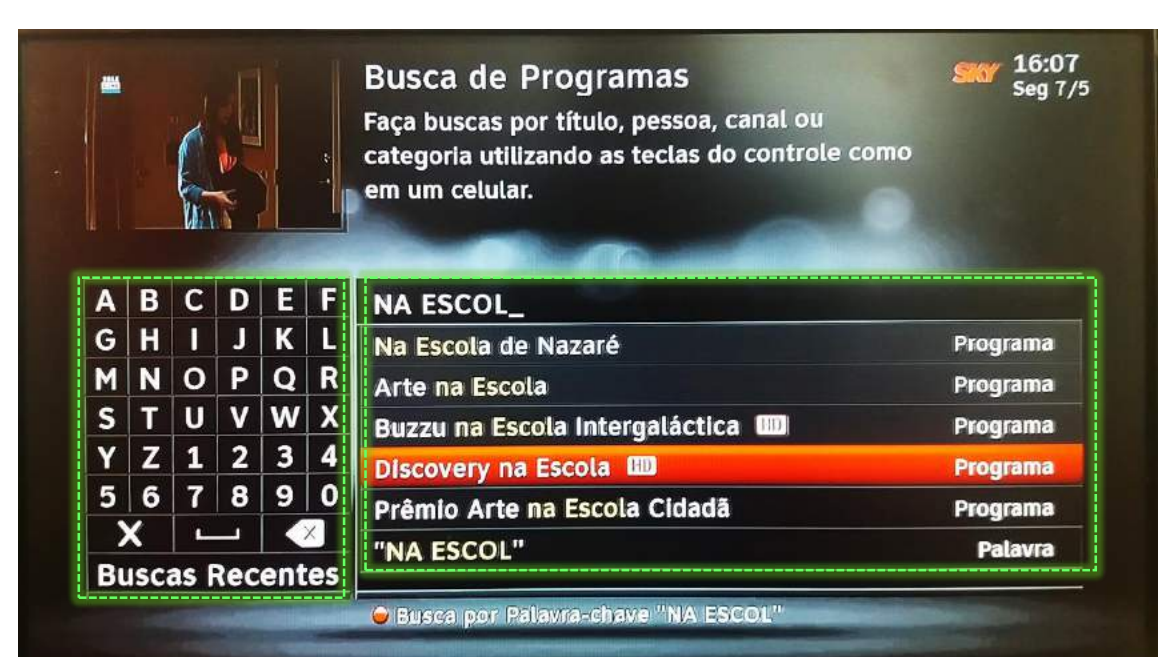

|          | Discovery na Escola<br>8/5 5:53 - 6:48 🗈                                        | REG))                                                                 | <b>SW 16:08</b><br>Seg 7/5 |  |
|----------|---------------------------------------------------------------------------------|-----------------------------------------------------------------------|----------------------------|--|
| Concluir | Como serão os meios de<br>América Latina? Que tipo<br>veículos e as cidades? Ve | transporte do futuro<br>o de energia alimenta<br>eja alguns dos desen | na<br>ará os<br>volvíme    |  |
|          | Transporte e Energia                                                            | Ter 8/5 5                                                             | 5:53 70                    |  |
|          | Transporte e Energia 💷 📼                                                        | Ter 8/5 5                                                             | i:53 470                   |  |
|          | Ep.90 - O Seu Futuro na Alime                                                   | Qui 10/5 5                                                            | :53 70                     |  |
|          | Ep.90 - O Seu Futuro n 🖽 🕬                                                      | Qui 10/5 5                                                            | 53 470                     |  |
|          | Ep.90 - O Seu Futuro na Alime                                                   | Qui 10/5 9                                                            | :53 70                     |  |
|          |                                                                                 |                                                                       | -                          |  |

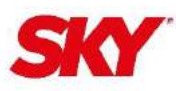

#### Lista de Conteúdos Gravados

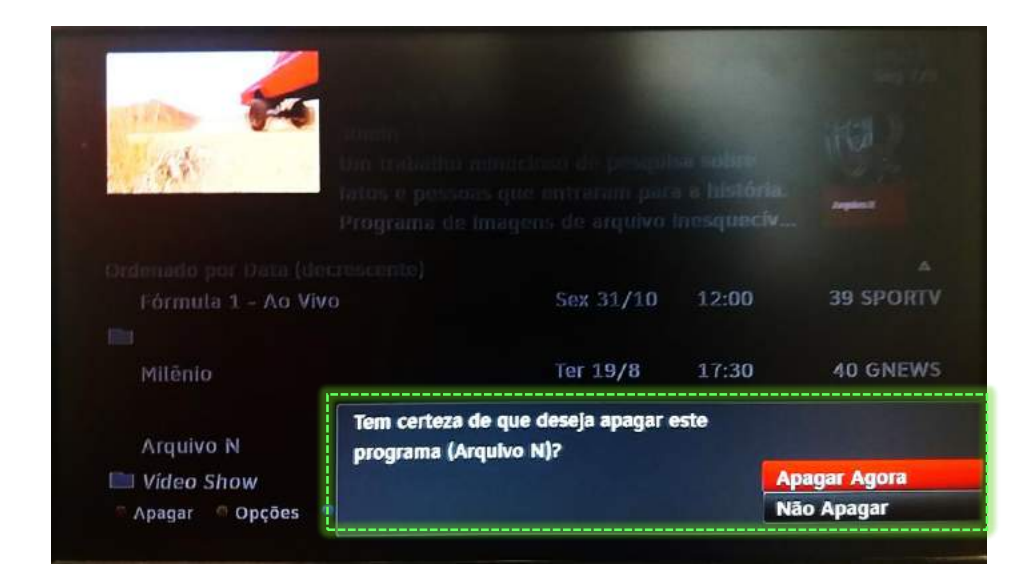

12:21 Oui 10/5 **Discovery na Escola** 1h 25min 🕕 Há várias maneiras de adotar um estilo de vida saudável, e uma delas é a alimentação. Saiba como a alimentação pode afetar sua s... Ordenado por Data (decrescente) iscovery na Escola 2 Novo/2 Total 🖛 Ép.90 - O Seu Futuro na Alime... 🖽 Hoje 5:53 **470 DISCHD** Transporte e Energia 🖽 Ter 8/5 5:53 470 DISCHD Vice 50 Novo/51 Total 🖿 Grande Prêmio de Fórmula 1 23 Novo/23 Total Mercedes-Benz Challenge Cup - Ao ... 8 Novo/11 Total 🖗 Apagar 🛛 😣 Opções 🛛 🔍 Manter 59 % Livre V

Na tecla de acesso rápido **LISTA** em seu controle remoto, aperte o botão vermelho para apagar um programa gravado ou pressione o botão azul para manter um programa gravado (aparecerá uma chave ao lado do conteúdo protegido).

A chave é só uma indicação para que o programa não seja apagado por outros usuários, mas se confirmar apagar no botão vermelho o mesmo será excluído.

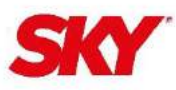

#### Configurações das Gravações

#### Para configurar as gravações clique no "Menu", "Gravações", "Gerenciamento" e "Configurações".

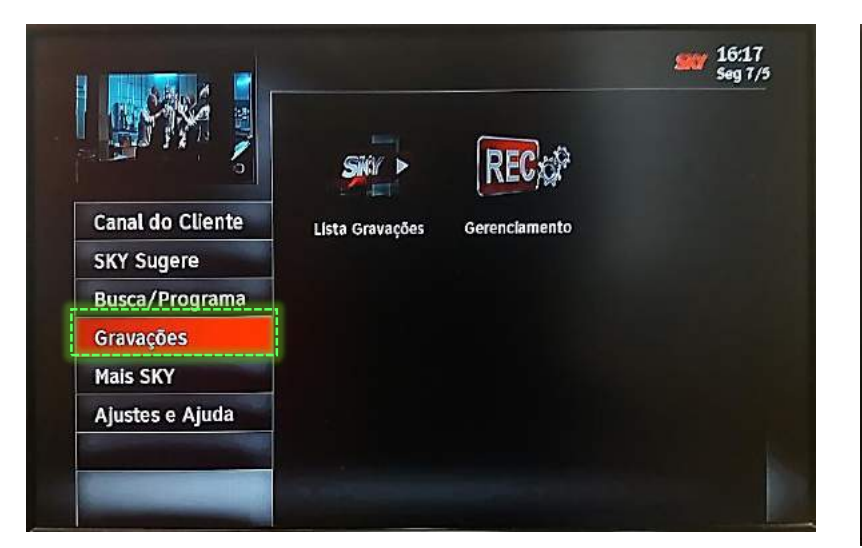

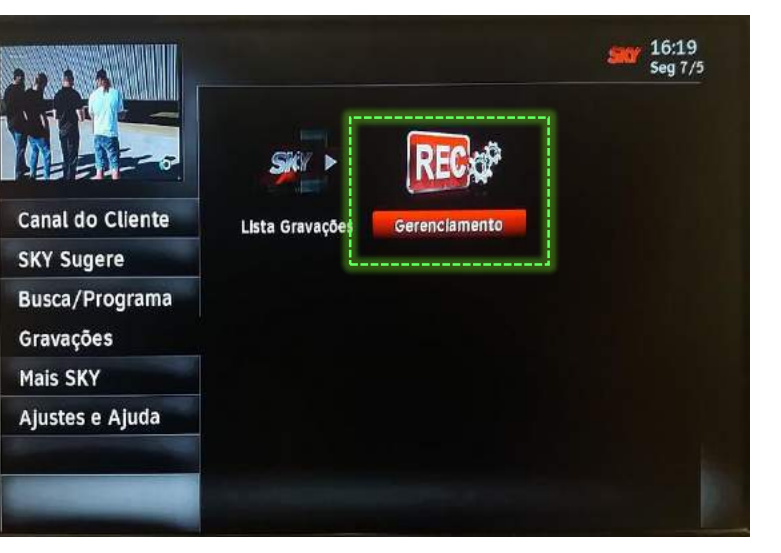

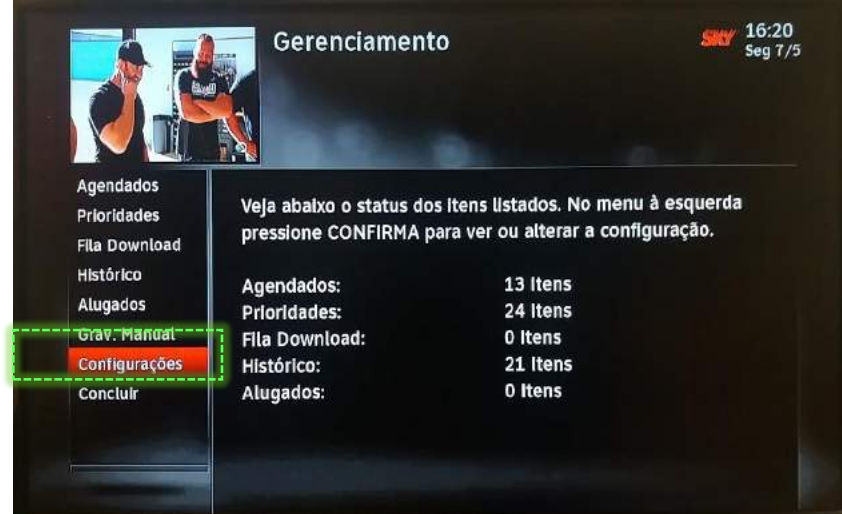

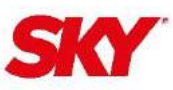

#### **Configurações das Gravações**

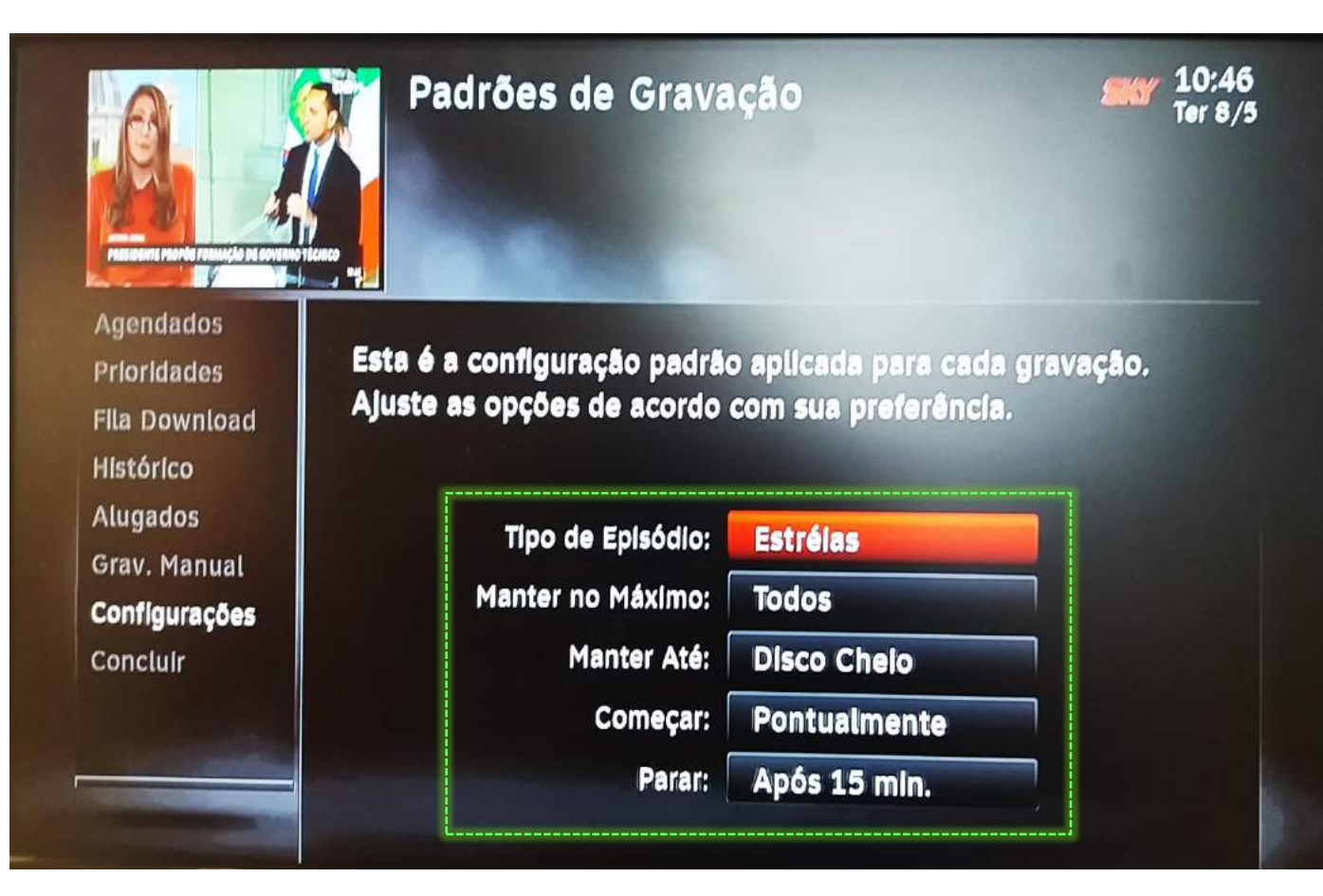

Esta tela exibe:

- Tipo de Episódio: Estreias (Para gravar somente os novos episódios e não gravar conteúdo repetido
- ✓ Manter no Máximo: Todos
- ✓ Manter Até: Disco Cheio
- ✓ **Começar:** Pontualmente
- Parar: Após 15 min. (Caso o programa gravado exceda a grade de programação e você não perca o final do programa).

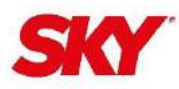

O Controle dos Pais é um programa cuja função é impedir que crianças acessem canais com material não apropriado ou de conteúdo adulto.

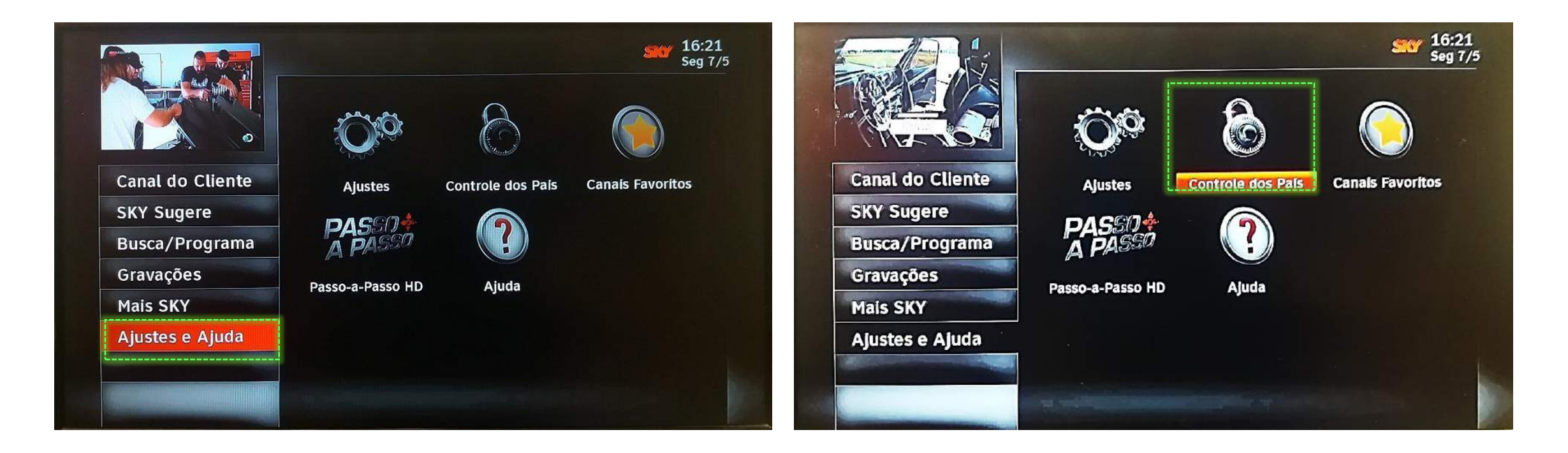

Para configurar clique em "Menu", "Ajustes e Ajuda", "Controle dos Pais".

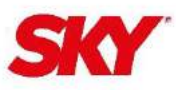

#### Ao acessar a opção "Classif. Etária", será necessário inserir a senha para acesso as configurações (Senha padrão 0 0 0 0).

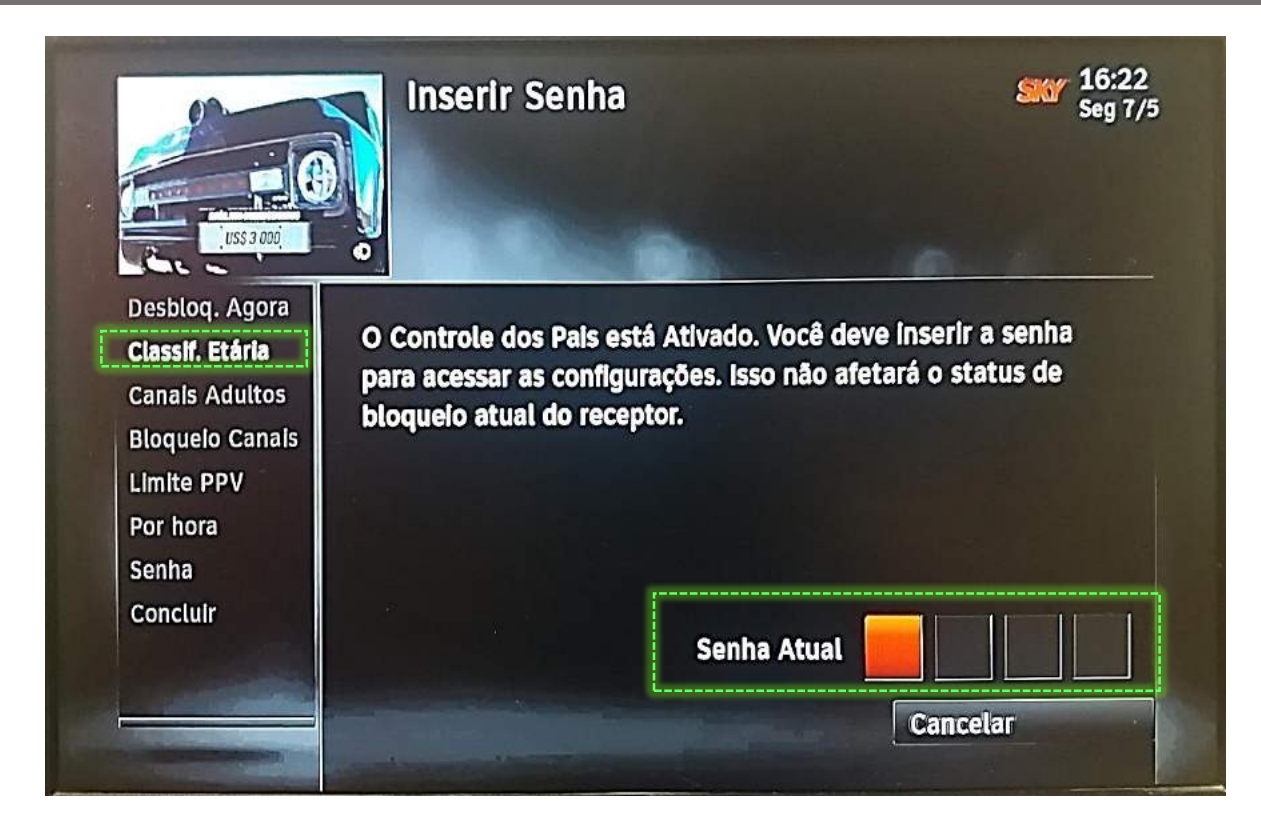

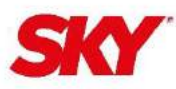

#### Selecione o tipo de classificação etária de deseja bloquear.

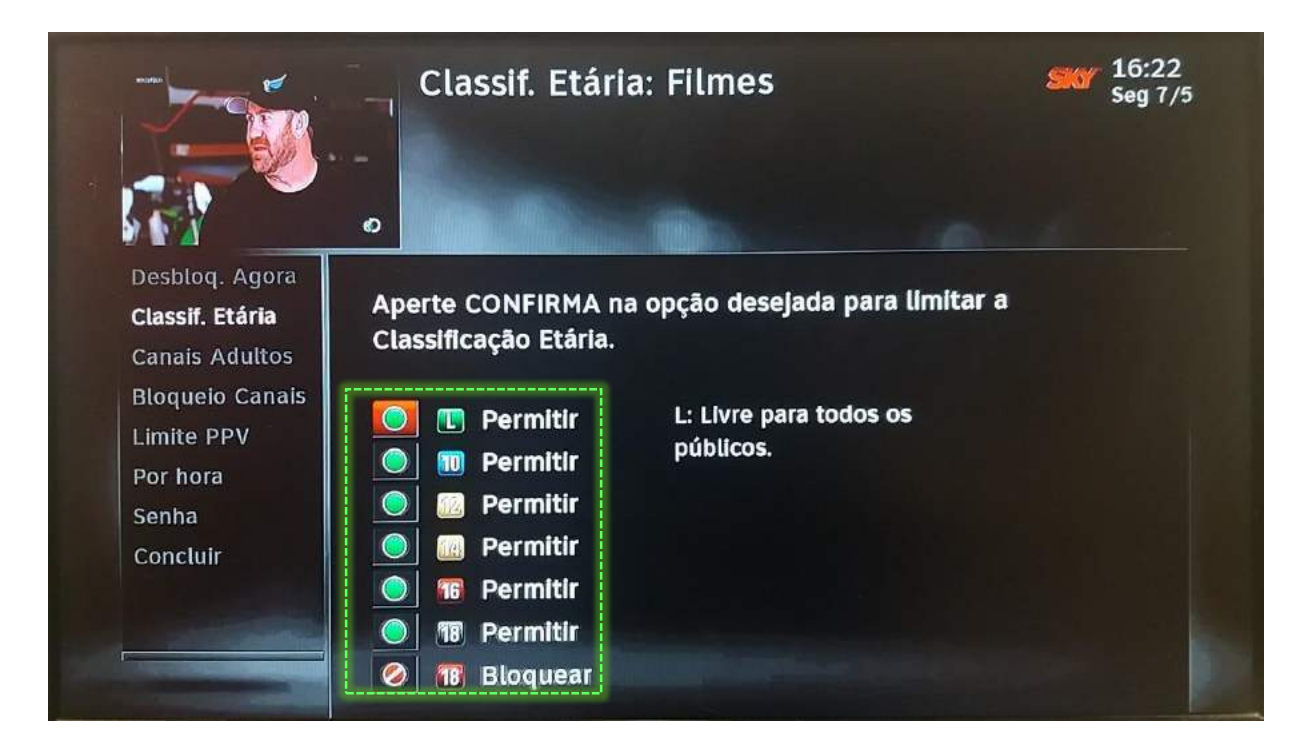

Bloquear a programação de acordo com a **Classificação Indicativa** da mesma. Você pode optar entre as opções: **Livre, 10 anos, 12 anos, 14 anos, 16 anos, 18 anos** (em preto), **18 anos** (em vermelho).

18 anos em preto / Violência).18 anos em vermelho / Eróticos).

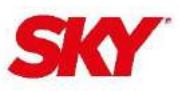

Para ocultar os canais adultos da grade de programação acesse "Menu", "Ajustes e Ajuda", "Controle dos Pais" selecione a opção "Canais Adultos" insira a senha padrão e aperte a tecla **CONFIRMA** no controle remoto para ocultar os canais adultos.

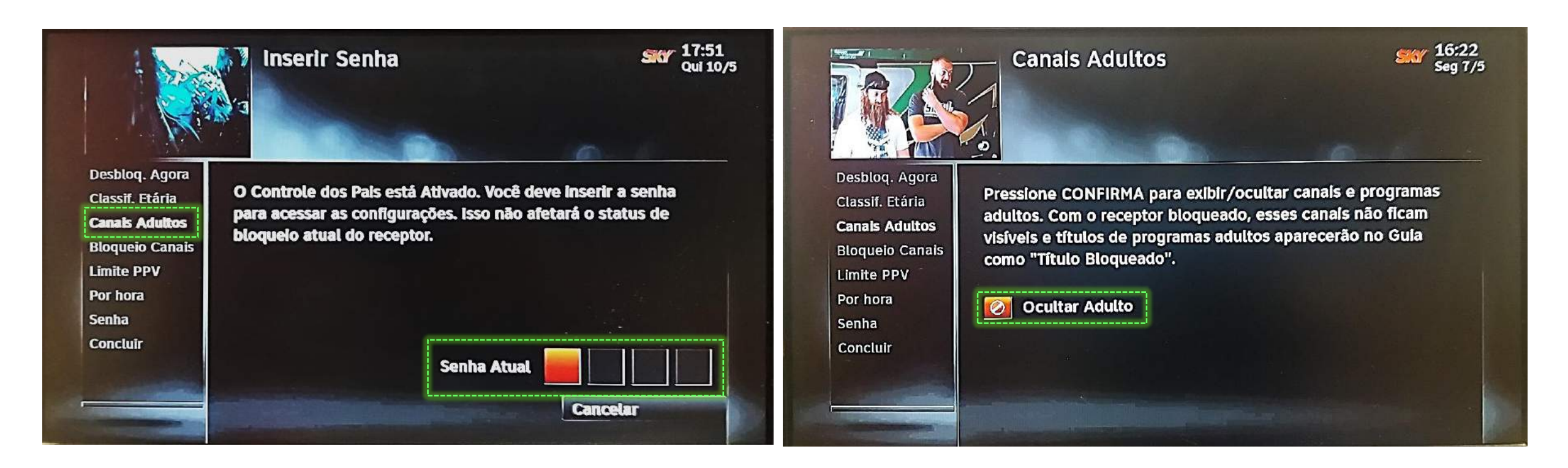

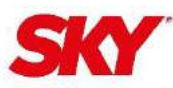

#### Troca de senha

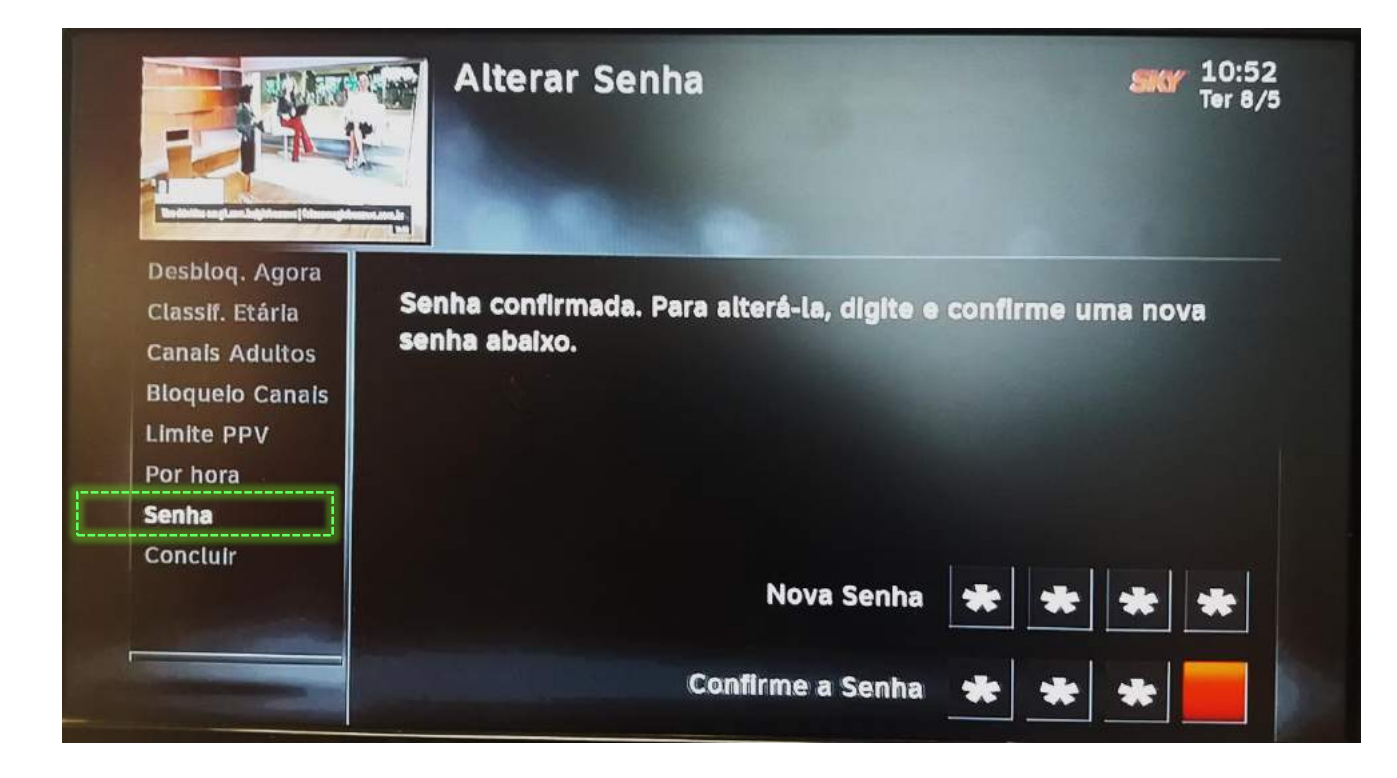

Para alterar a senha padrão do receptor (0 0 0 0) a sugestão de senha padrão é (7 5 8 7), baseado no nome do projeto Escola P L U S e do teclado alfa numérico do controle remoto.

Letra P=7 / Letra L=5 / Letra U=8 / Letra S=7 Então é só lembrar o nome do projeto caso tenha esquecido a senha! Plus = 7587.

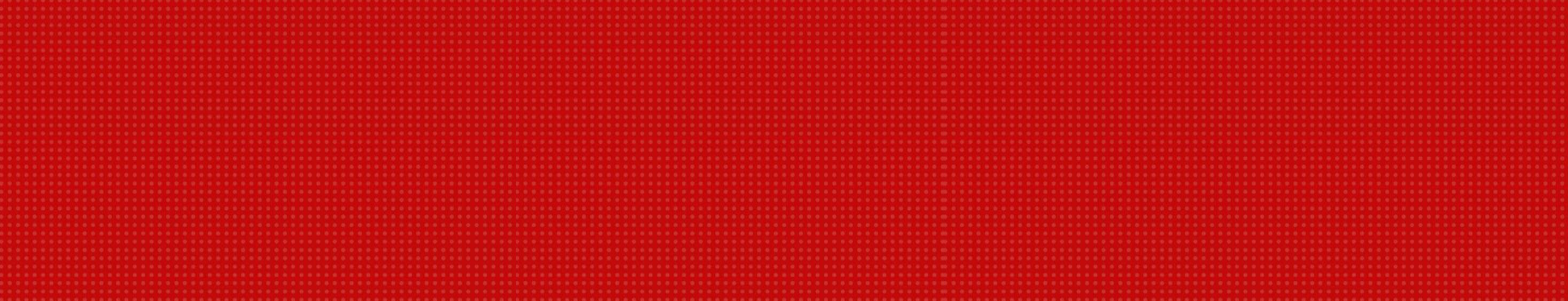

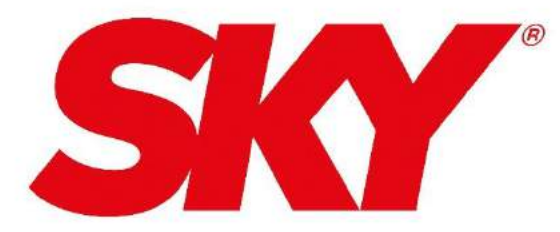

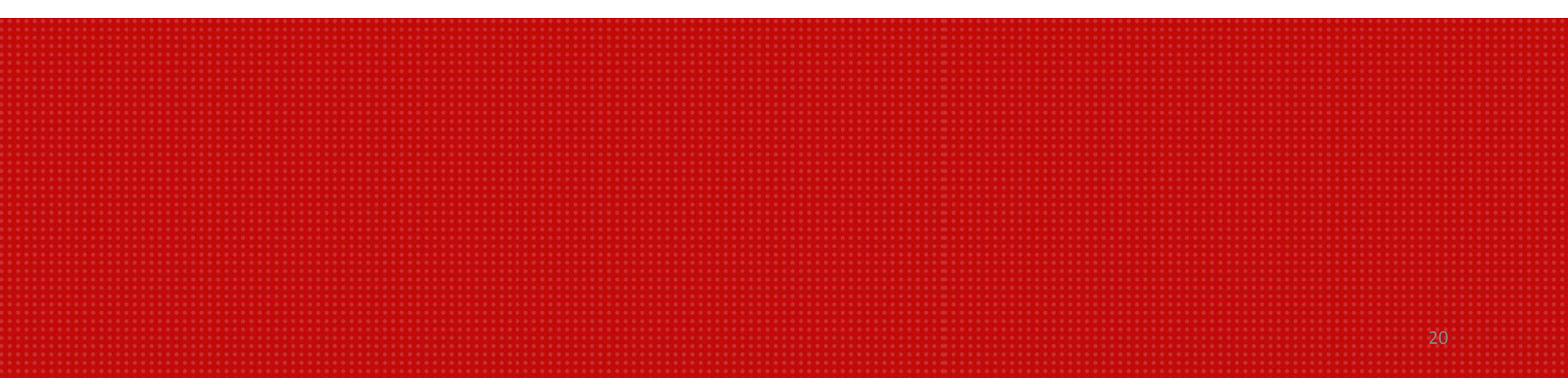